INSTITUTO TECNOLOGICO SUPERIOR

DEL ORIENTE DEL ESTADO DE HIDALGO

# **PROCESO DE ADMISIÓN**

**EITESA** 

17 de Febrero al 30 de Junio de 2016

# **INSTRUCTIVO**

Para iniciar el trámite de admisión (ficha) es importante contar con una dirección de correo electrónico (vigente) y contraseña, además de contar con los siguientes documentos previamente escaneados en formato PDF:

- CURP
- Acta de nacimiento
- Certificado de Nivel Medio Superior, en caso de que aún no cuentes con este documento debido a que te encuentras cursando el sexto semestre, entonces solicita una Constancia de Estudios con Historial académico donde indique que estas cursando actualmente el sexto semestre y tu promedio general (primero a quinto semestre).

Una vez que cuentes con esta información, ingresa a <u>http://fichas.itesa.edu.mx/</u>

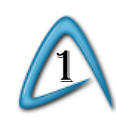

А

 $\mathbf{M}$ 

## REGISTRO

Importante

## **④**Î<u>TESA</u> Fichas

#### Registro

Acceso

### ¿Aún no tienes Usuario y Contraseña?

### **Datos personales**

Introduce tu(s) Nombre(s)

Introduce tu Apellido Paterno

Introduce tu Apellido Materno

Introduce un número telefónico (10 digitos)

### Continúa aquí tu proceso

### Usuario

Introduce tu Correo Electrónico

## Correo Electrónico

Introduce tu Correo Electrónico

Introduce un correo válido ya que será utilizado para continuar con tu proceso.

Introduce una Contraseña

Confirma tu Contraseña

Contraseña

Introduce tu Contraseña

Acepto las condiciones del aviso de privacidad.

Introduce tu usuario (Correo Electrónico) y contraseña con el que te registraste.

🐣 Registrarme

Continuar

#### Solo deberás registrarte una vez y así crearas tu cuenta.

En este apartado podrás accesar(con los datos que utilizaste en el registro) las veces que sean necesarias hasta concluir tu ficha.

Ingresa tus datos (Nombre, Apellido Paterno, Apellido Materno, Número Telefónico, Correo Electrónico y Contraseña).

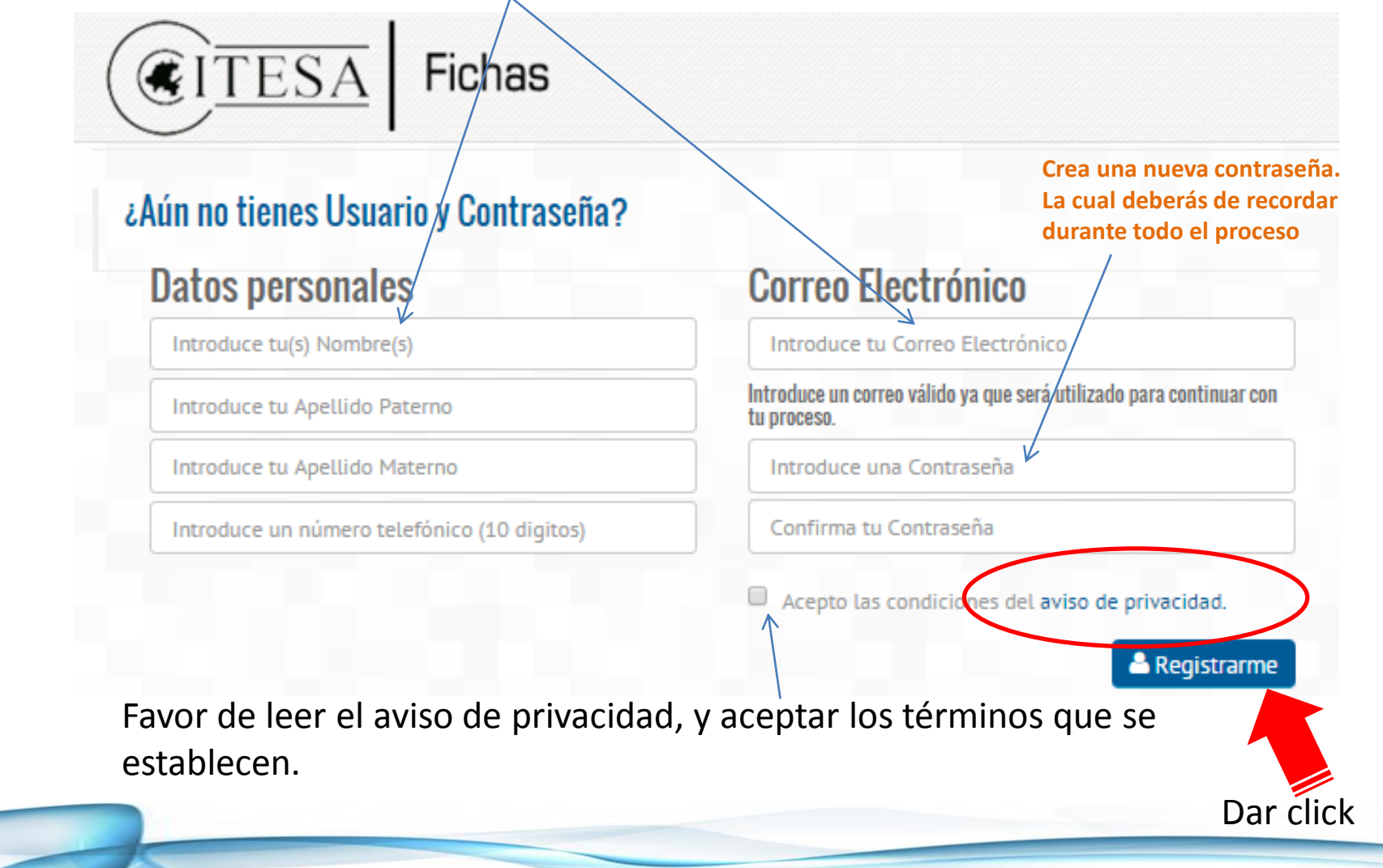

| 2 | SOLICITUD | DE | FICHA |
|---|-----------|----|-------|
|   |           |    |       |

 $\square$ 

5

Í

|                                                                                      |                                                 | Paso 2: Solic        | itud de Ficha    |                             |
|--------------------------------------------------------------------------------------|-------------------------------------------------|----------------------|------------------|-----------------------------|
| Periodo: Julio - Diciembre 2016<br>La información que nos proporciones permitirá gen | erar documentos de carácter oficial. i Ing      | gresa datos reales ! | Γ                | En este apartado vas a      |
| Documentos                                                                           |                                                 |                      |                  | subir tus documentos.       |
| CURP:                                                                                | ᆂ Selecciona                                    |                      |                  | Recuerda deben ser en       |
| ACTA:                                                                                | ▲ Selecciona                                    |                      |                  |                             |
| CERTIFICADO O CONSTANCIA:                                                            | ▲ Seleccion                                     |                      |                  | formato PDF.                |
| Datos Personales                                                                     |                                                 |                      |                  |                             |
| Nombre(s):                                                                           | LPaterno:                                       | A.Materno:           |                  |                             |
| Fecha de Nacimiento (Dia-Mes-Año):                                                   | Género: Estado                                  | civil: CURP:         |                  |                             |
| Estado: Município:                                                                   | T T                                             | T Calle:             |                  |                             |
| ••••••••••••••••••••••••••••••••••••••                                               | <b>T</b>                                        |                      |                  |                             |
| Número: Código Postal:                                                               | Teléfono: Celula                                | r: Ti                | eléfono recados: |                             |
| Correo Electrónico:                                                                  | Correo Electrónico Alterno:                     |                      |                  |                             |
|                                                                                      |                                                 |                      |                  |                             |
| Datas dal Padra a Tutar(a)                                                           |                                                 |                      |                  | Padre o tutor es la persona |
| Nombre(s): A.Paterno:                                                                | A.Materno:                                      | Parentesco:          |                  | a guien autorizas se le     |
|                                                                                      |                                                 |                      | •                |                             |
| Estado: Municipio:                                                                   | Colonia:                                        | Calle:               |                  | brinde información          |
| Número: Teléfono: d                                                                  | Celular:                                        |                      |                  | académica.                  |
|                                                                                      |                                                 |                      |                  |                             |
| Francia da Decendancia                                                               |                                                 |                      | _                |                             |
| Estado: Municipio:                                                                   | Institución:                                    |                      |                  |                             |
| •                                                                                    | •                                               |                      | *                | Datos de la escuela de      |
| Especialidad o Propedéutico: Promedio:                                               |                                                 |                      |                  |                             |
|                                                                                      | <b>T</b>                                        |                      |                  | NIVEL WEDIO SUPERIOR.       |
|                                                                                      |                                                 |                      |                  |                             |
| Elección de Carreras                                                                 | faranaia                                        |                      |                  |                             |
| Primer Opción:                                                                       | 10101010-                                       | •                    |                  | Deberás elegir 3 opciones   |
| Segunda Onción:                                                                      |                                                 | •                    |                  | diferentes                  |
|                                                                                      |                                                 |                      |                  | diferences.                 |
| Tercera Opción:                                                                      |                                                 | •                    |                  |                             |
| ¿Por qué medio te enteraste de                                                       | TESA?                                           |                      |                  |                             |
| ¿Por qué medio te enteraste de ITESA?                                                |                                                 | •                    |                  |                             |
| ¿Recibiste información del ITESA, por parte                                          | de nuestro personal en tu escuela de procedenci | ia?                  |                  |                             |
|                                                                                      | ✓ Guardar Terminar                              |                      |                  |                             |
|                                                                                      |                                                 |                      |                  |                             |
|                                                                                      |                                                 |                      |                  |                             |
|                                                                                      |                                                 |                      |                  |                             |

**REFERENCIA BANCARIA** 

Con este documento podrás realizar el pago por concepto de **"Examen de Ingreso"** en el área de caja de Tecnológico o en cualquier sucursal BANAMEX (conforme a los términos de validez).

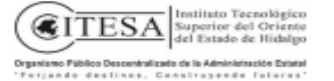

#### INSTITUTO TECNOLÓGICO SUPERIOR DEL ORIENTE DEL ESTADO DE HIDALGO \$410.00 <u>Linea de captura</u> <u>Monto</u> <u>Aspirante</u> <u>Folio</u> <u>Carrera</u> PRIMERA OPCIÓN DE CARRERA SOLICITAL

TÉRMINOS EN QUE SERA VALIDO ESTE FORMATO

NOTA: Una vez que se vea reflejado el pago , el Departamento de Servicios Escolares verificara la documentación y si todo esta correcto podrás avanzar a la etapa 4.

**IMPORTANTE:** Deberás considerar que si pagas en el banco hay que esperar de 24 a 48hrs. para que se vea reflejado dicho pago.

## CENEVAL (Centro Nacional de Evaluación para la Educación Superior, A. C. )

Después de haber realizado tu pago ingresa nuevamente con tu usuario y tu contraseña en el apartado de acceso y te aparecerá esta pantalla.

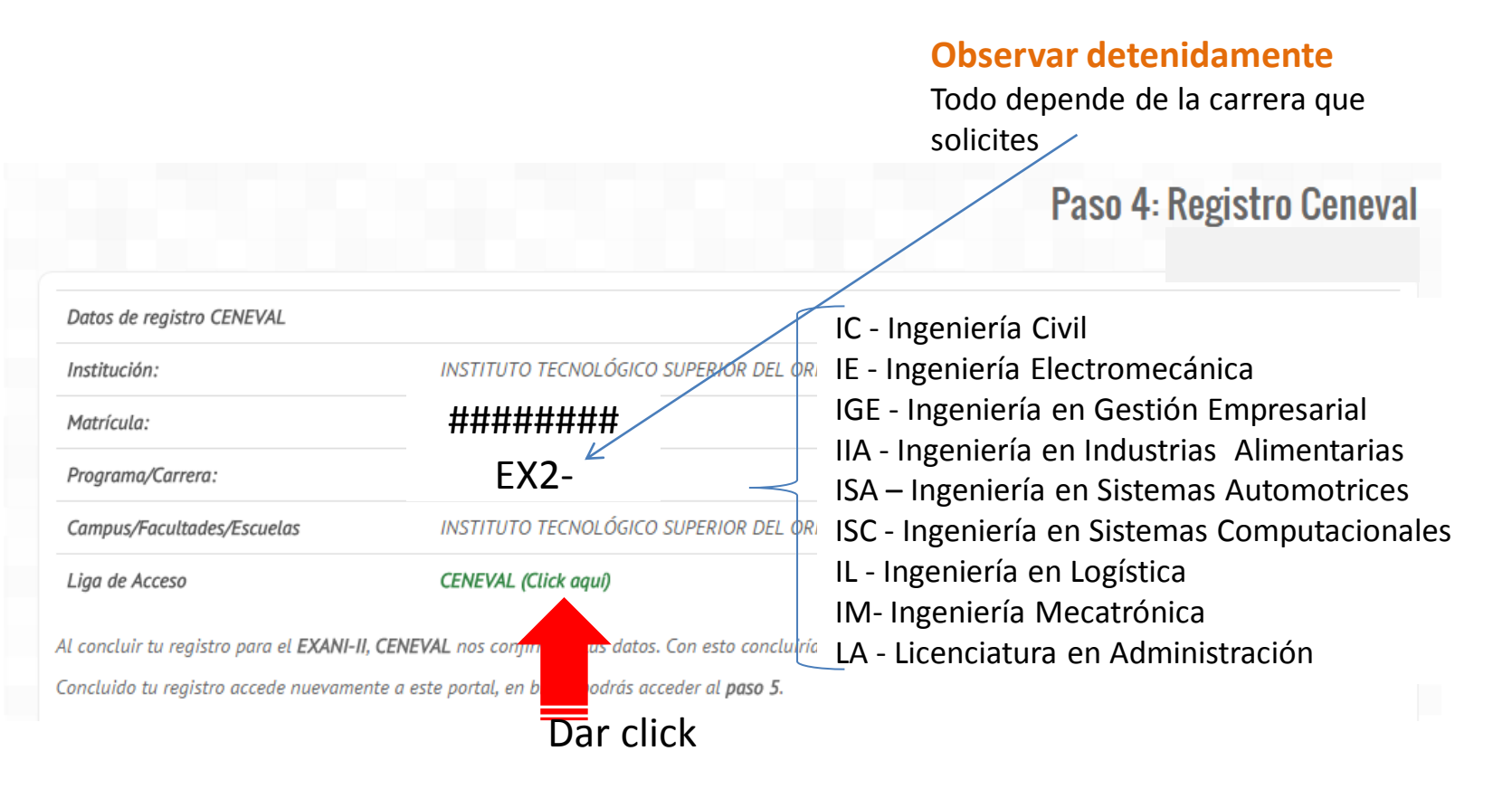

# CENEVAL (Centro Nacional de Evaluación para la Educación Superior, A. C. )

Los datos que observaste en la pantalla anterior los deberás buscar o ingresar en esta pantalla

Evaluar...

Una buena medida para educar mejor

#### **BIENVENIDOS AL REGISTRO EN LÍNEA**

#### AVISO DE PRIVACIDAD

CENTRO NACIONAL DE EVALUACIÓN PARA LA EDUCACIÓN SUPERIOR A,C., con domicilio en Av. Camino al Desierto de los Leones (Altavista) # 19 Col. San Ángel, Del. Álvaro Obregón, C.P. 01000, México, D.F., utilizará sus datos personales aquí recabados para análisis estadísticos, contactarlo para informar cambios en el proceso de aplicación y/o como requisito explícito del proceso de evaluación o certificación que usted está realizando . Para mayor información acerca del tratamiento y de los derechos que puede hacer valer, usted puede acceder al aviso de privacidad completo a<u>cut</u>.

|                                                     | INGRESE LOS SIGUIENTES DATOS:      |
|-----------------------------------------------------|------------------------------------|
| Institución:                                        | Seleccione la institución          |
| Matrícula :                                         |                                    |
| Programa/Carrera:                                   | Seleccione el Programa / Carrera 🔻 |
| Campus/Facultades/Escuelas donde desea inscribirse: | Campus 🔻                           |
|                                                     |                                    |

Una vez registrado, usted mismo podrá hacer ediciones a sus datos hasta el término del periodo de registro. Para ello, únicamente deberá ingresar los datos de esta pantalla.

DE EVALUACIÓN PARA LA EDUCACIÓN SUPERIOR, A.C.

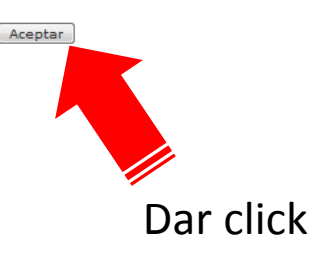

## **CENEVAL (Centro Nacional de Evaluación para la Educación Superior, A. C. )**

## Aún te encuentras en la etapa 4 que corresponde a CENEVAL

A

5

Ć

| CENEVAL®                                                                                                    | Evaluar<br>Una buena medida para educar mejor      |                                                                                                    |
|----------------------------------------------------------------------------------------------------|----------------------------------------------------|----------------------------------------------------------------------------------------------------|
|                                                                                                    | Registro en línea<br>EXANI II                      |                                                                                                    |
|                                                                                                    | INSTRUCCIONES                                      |                                                                                                    |
| Nombre: NOMBRE COMPLE<br>Registro: EXANI-II : ING<br>Estado: Activo<br>Opciones: <u>Editor su regis</u>                   | ETO DEL ASPIRANTE<br>GRESO A LA EDUCACIÓN SUPERIOR |                                                                                                    |
| Av. Camino al Deslerto de los Leones (Alt<br>Obregón, C.P. 01000, Μάκιco, D.F.<br>Tel. 01(55) 3000-8700 LADA sin costo 01 | Col. San Ángel, Deleg. Álvaro<br>24 2510           | <u>Términos de uso   Políticas de privacidad</u><br>2015 CENEVAL®<br>Todos los derechos reservados |
| Dar                                                                                                    | click                                              |                                                                                                    |

Para continuar dar click en «Edita su registro al examen».

En este modulo iniciaras con el llenado de datos personales y posteriormente podrás ir activando cada uno de los cuestionarios (4).

## CENEVAL (Centro Nacional de Evaluación para la Educación Superior, a. c.)

Cuando obtengas tu "Pase de Ingreso a Examen" has finalizado esta etapa. Solo te queda esperar un aproximado de 24 hrs para que CENEVAL valide tu información y así podrás

avanzar a la etapa 5.

|   | 10  |          |    |
|---|-----|----------|----|
|   | m   | 1        | L  |
|   | -14 | <b>.</b> | ŗ. |
| C | ENE | VA       | ė  |

#### PASE DE INGRESO AL EXAMEN

Al momento de ingresar al examen es necesario presentar:

Este documento impreso

- Una identificación con fotografía (credencial para votar expedida por el Instituto Nacional Electoral (INE) o si todavía está vigente la del Instituto Federal Electoral (IFE) o el pasaporte)
- Lápiz del núm. 2 o 2 ½
- Goma
- Sacapuntas

| Número de folio:                                  | (único e intransferible)                                                              |  |
|---------------------------------------------------|---------------------------------------------------------------------------------------|--|
| Matrícula:                                        | ****                                                                                  |  |
| Nombre del sustentante:                           | NOMBRE DEL ASPIRANTE                                                                  |  |
| Programa/Carrera:                                 | CARRERA SOLICITADA                                                                    |  |
| Institución de<br>procedencia:                    | NOMBRE DE LA INSTITUCIÓN DE PROCEDENCIA                                               |  |
| Nombre del examen:                                | EX2 - EXAMEN NACIONAL DE INGRESO A LA EDUCACIÓN<br>SUPERIOR                           |  |
| Lugar en que lo va a<br>presentar:                | Instituto Tecnologico Superior del Oriente del Estado de Hidalgo                      |  |
| Dirección:                                        | Carretera Apan-Tepeapulco Km. 3.5 Las Peñitas 43900<br>(748)-912-3489<br>APAN,HIDALGO |  |
| Fecha y horario en que<br>tendrá lugar el examen: | FECHA Y HORA EN QUE TENDRA LUGAR TU<br>EXAMEN                                         |  |

NOTA: Si por alguna razón no lo imprimes en ese momento y sales de dicha página, ya no podrás recuperarlo, a menos que te contactes al correo: admision@itesa.edu.mx

IMPRIME TU PASE DE INGRESO A EXAMEN

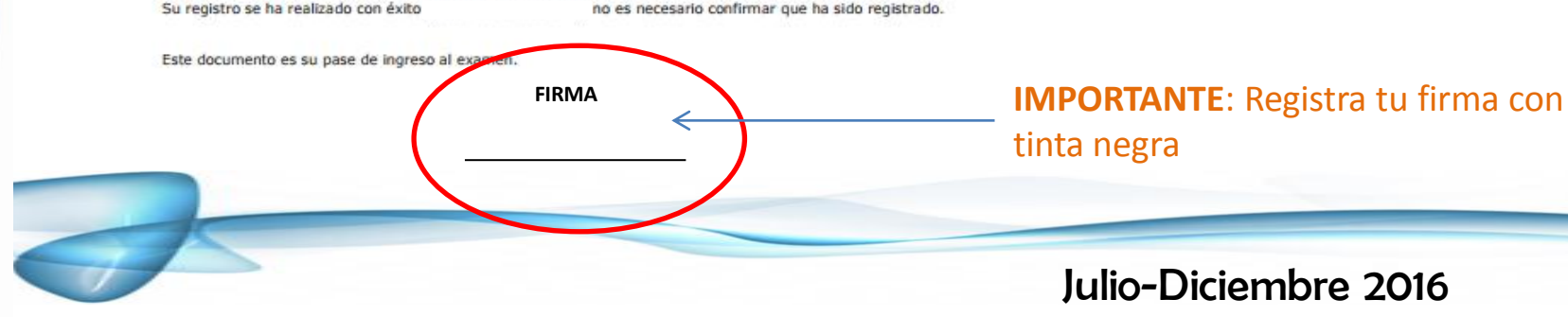

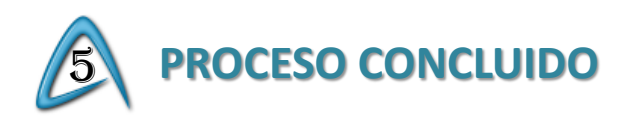

A

5

Ć

En esta etapa podrás observar día, hora, lugar y requisitos para tu examen. Y también podrás descargar la guía de estudios.

|                              |                                                | Paso 5: Proceso concluid                                                |
|------------------------------|------------------------------------------------|-------------------------------------------------------------------------|
| Indicaciones para el examen: |                                                |                                                                         |
| Nombre del Aspirante:        | NOMBRE COMPLETO                                |                                                                         |
| Carrera:                     | PROGRAMA EDUCATIVO                             |                                                                         |
| Fecha y hora:                | FECHA Y HORA                                   | (se recomienda presentarse una hora antes);                             |
| Lugar:                       | Carretera Apan-Tepeapulco Km 3.5,              | Colonia Las Peñitas, C.P. 43900, Apan Hidalgo, México                   |
| Edificio:                    | EDIFICIO: ###                                  |                                                                         |
| Aula:                        | AULA NO: ###                                   |                                                                         |
| Requisitos de examen:        | Identificación con fatografía vident           |                                                                         |
|                              | Lápiz núm. 2.                                  | Σ.                                                                      |
|                              | Goma.                                          |                                                                         |
|                              | Sacapuntas.                                    |                                                                         |
|                              | Calculation bisiss                             |                                                                         |
| Guia para el Examen:         | Descargar (Click aqui)                         |                                                                         |
| Recomendaciones Adicionales  |                                                |                                                                         |
|                              |                                                |                                                                         |
| Te recordamos pres           | entarte puntualmente el dia Viernes 1° de Juli | o del 2016 a las 09:00 hrs. (se recomienda presentarse una hora antes). |
|                              |                                                | - A DEPTO, SERVICIOS ESCOLARES                                          |

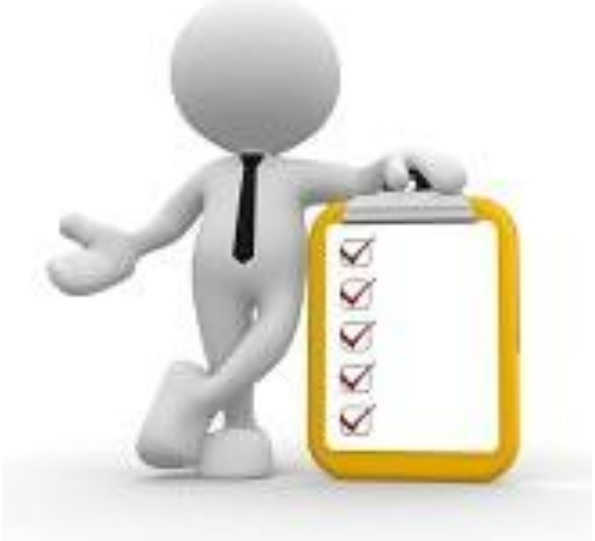

IMPORTANTE: Si aún no cuentas con credencial de elector (INE) o la extraviaste, presenta alguna otra identificación con fotografía (credencial de tu escuela de procedencia, licencia de conducir, pasaporte, entre otras).

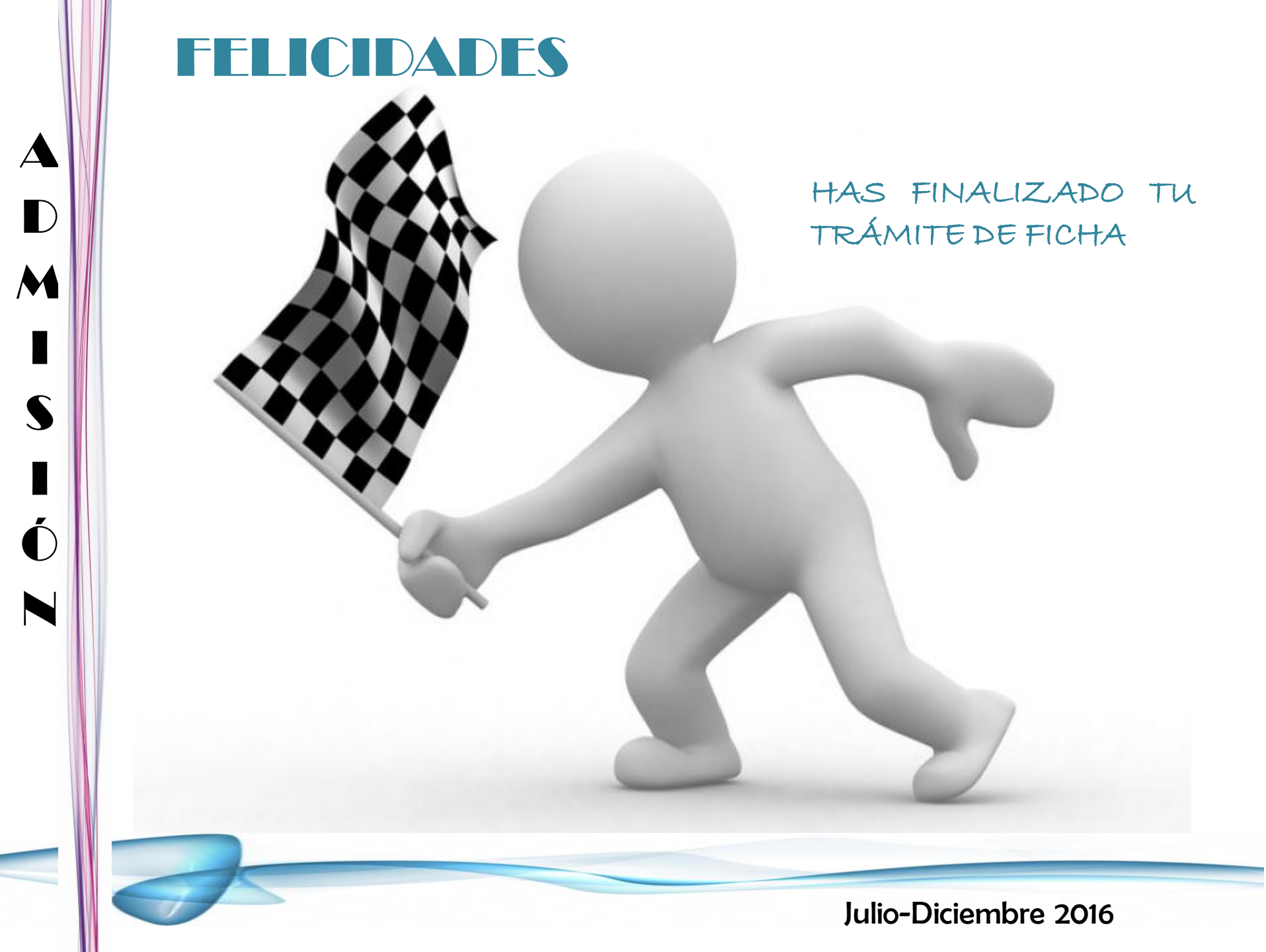

# **CONTÁCTO**

Mtra. Jazmín Juárez González Jefa del departamento de servicios escolares

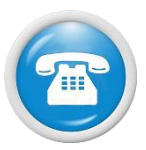

01 748 91 2 34 90 Extensión: 105 y 138

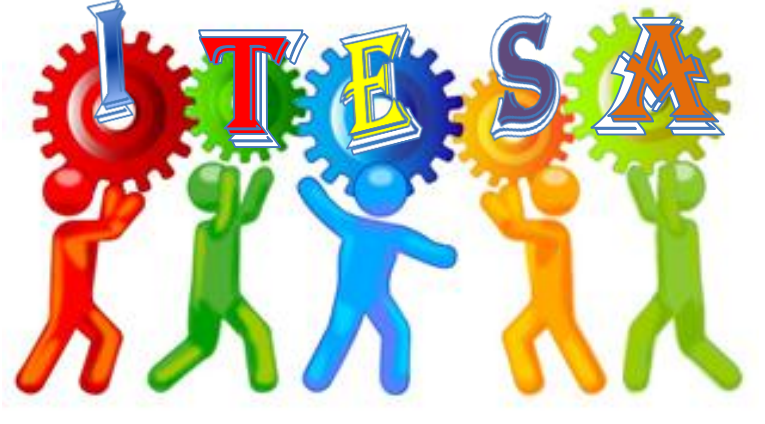

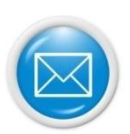

servicios\_escolares@itesa.edu.mx

admision@itesa.edu.mx

Lic. Marlen Ocampo Gutiérrez Responsable del proceso de Admisión e Inscripción